## 3D PRINTING

Introduction to 3D Printing

# Principles & Hardware

#### 3D PRINTING MAIN STEPS

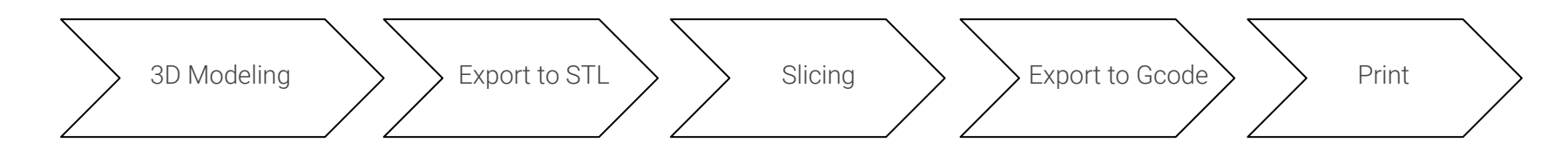

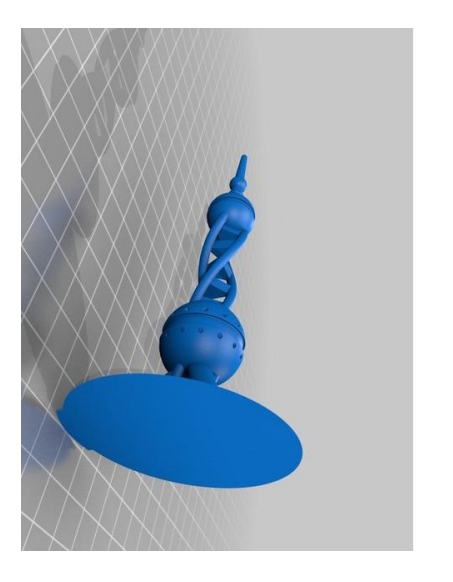

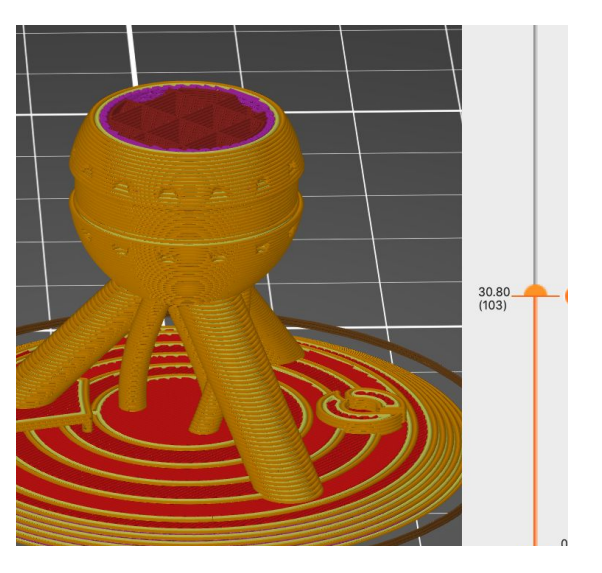

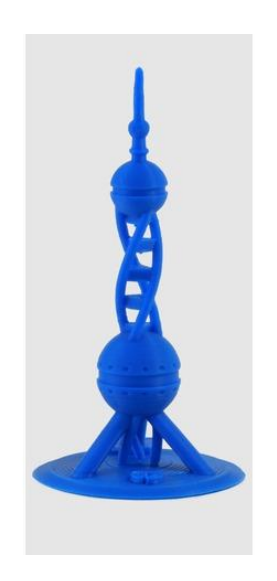

#### MOST COMMON 3D PRINTING TECHNOLOGIES

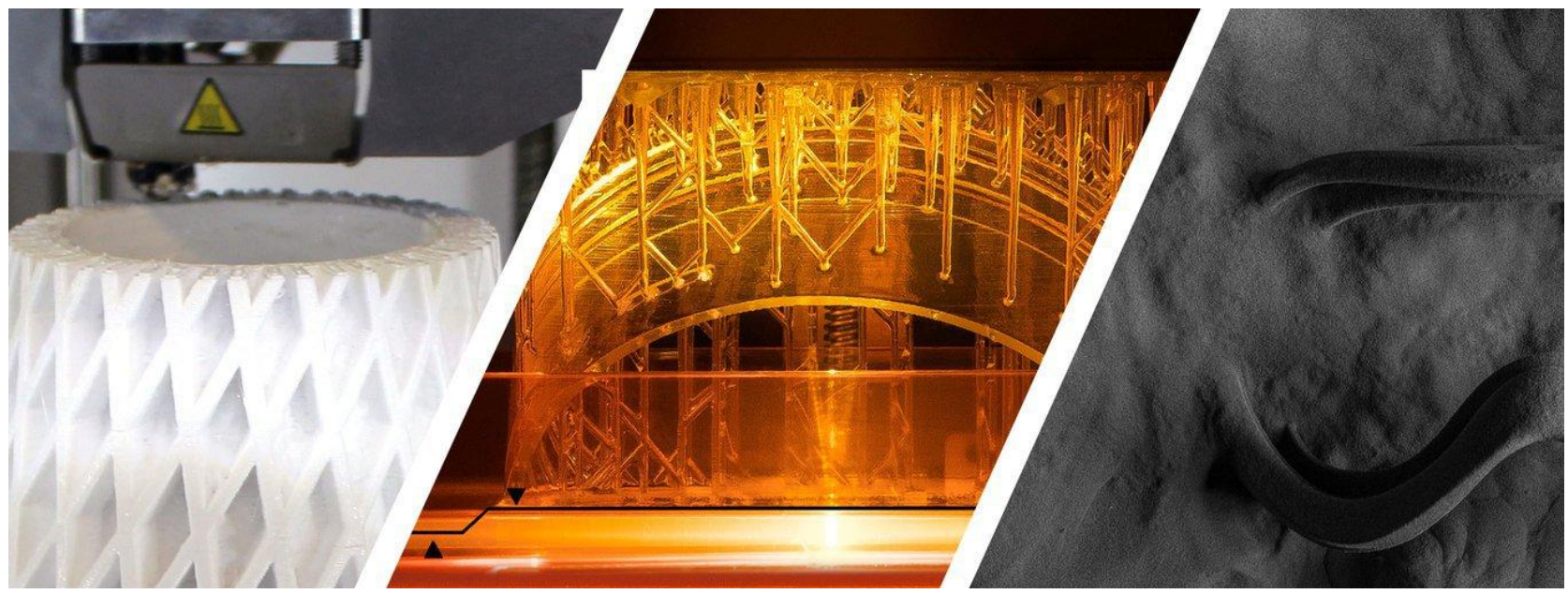

FDM or FFF Fused Deposition Modeling SLA StereoLithogrAphy SLS Selective Laser Sintering

https://formlabs.com/blog/fdm-vs-sla-vs-sls-how-to-choose-the-right-3d-printing-technology/

### FDM (FUSED DEPOSITION MODELLING)

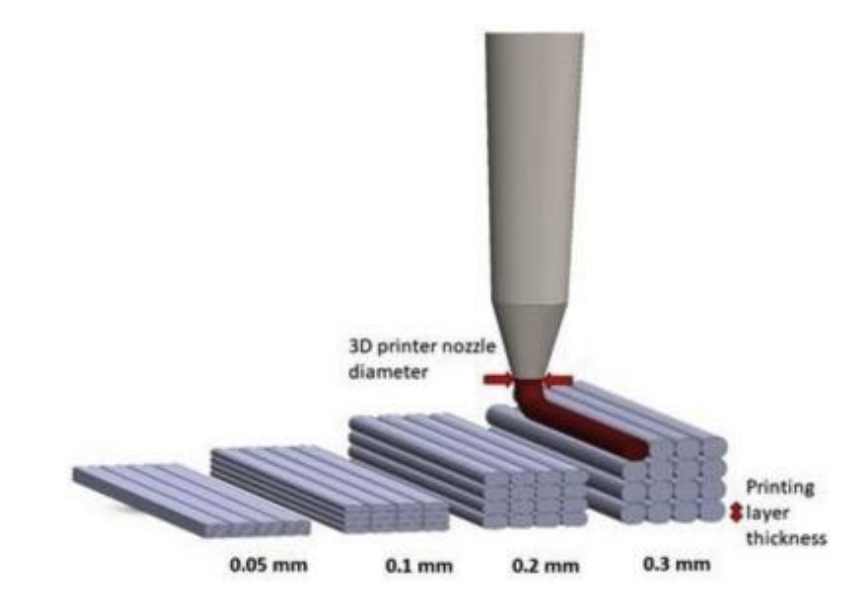

- → A heated nozzle extrudes melted plastic,
- → Each layer is added on top of the previous layer until the object is complete
- → Thinner layers give higher "resolution" (model detail)
- → Thicker layers reduce resolution, but also reduce time!

#### PRINTING MATERIAL

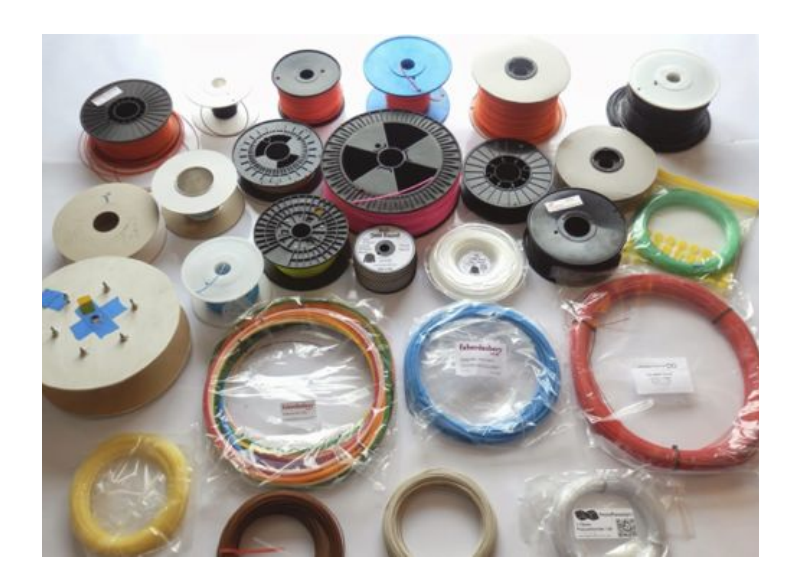

Material for 3D printing

Types of filament:

- → ABS
- → PLA

. . .

 $\rightarrow$ 

- → PLA mixed with
  - ♦ Wood
  - Metal
  - Brick
- → Flexible PLA
- → Conductive PLA

#### SLA PRINTING

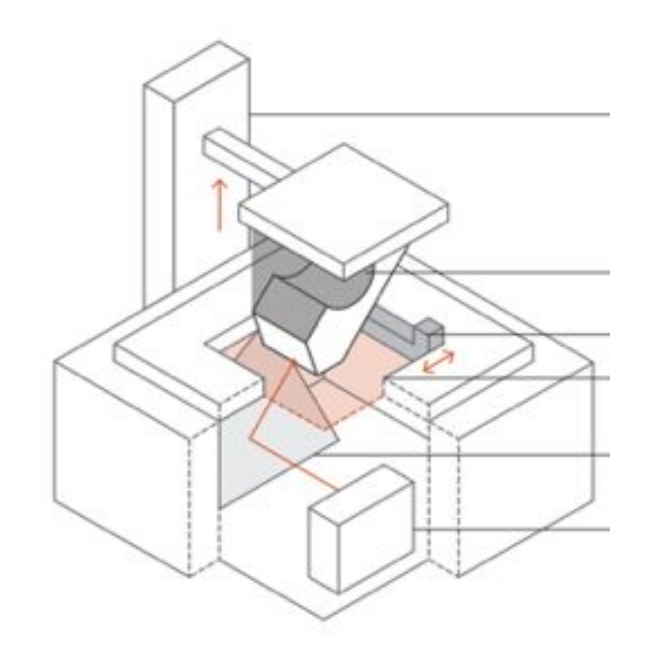

- → SLA printing involves *curing* resin with a Laser, one layer after the other.
- → Mirrors guide the path of the laser, and trace the paths to complete the layer
- Resin solidifies on the bed or previous layers, is given some time to aerate.
- → Process continues to the next layer

#### DIFFERENT KIND OF RESINS FOR SLA

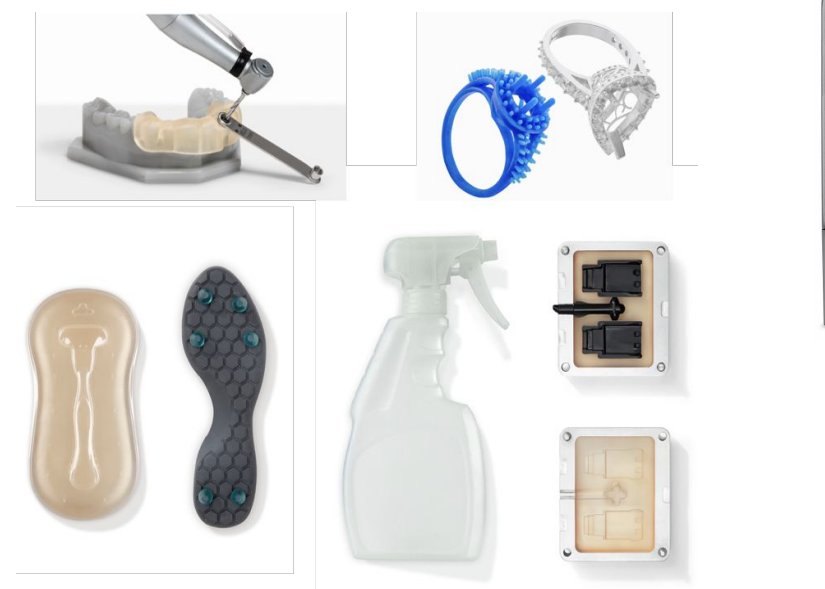

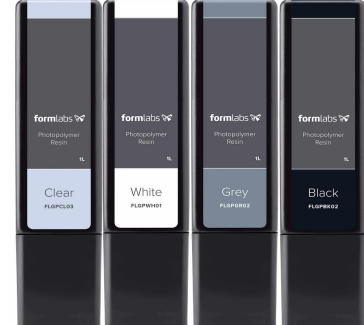

| formlabs ₩<br>Processymmer<br>Bogen<br>Tough | formiats &<br>Photocolmer<br>Rean | formiabs %<br>Prodocolyme<br>Rept<br>1<br>Flexible | formlabs 🖋<br>Bocarpubbe<br>Prodoctions<br>n<br>Donntal SG |
|----------------------------------------------|-----------------------------------|----------------------------------------------------|------------------------------------------------------------|
|                                              |                                   | PLPLOHOZ                                           |                                                            |

See Formlabs-Form-2-materials.jpg

#### SLS PRINTING

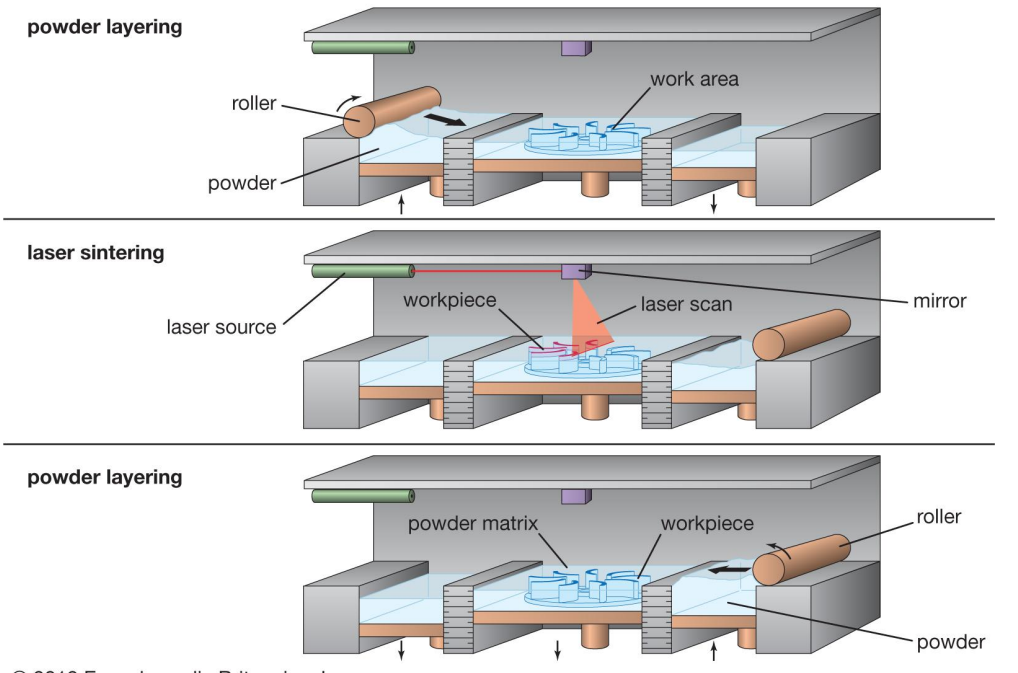

SLS functions similarly to SLA, but the laser fuses powder into a solid layers instead of curing liquid resin.

© 2012 Encyclopædia Britannica, Inc.

laser-sintering-process-layer-powder-work-area.jpg

#### WHICH PRINTER TO CHOOSE FOR YOUR PROJECT?

|                          | FDM                                      | SLA                                  | SLS                                           |
|--------------------------|------------------------------------------|--------------------------------------|-----------------------------------------------|
| Feed Stock               | Plastic filament                         | Polymer (light sensitive) resin      | Metal and polymer powder                      |
| Materials and<br>Costs   | ABS, PLA, nylon,<br>PC, PVA,<br>woodlike | Similar to PP to low end ABS         | Alumide,<br>stainless steel,<br>ABS, titanium |
| Precision                | 25-75 microns                            | 25 microns                           | 150 microns                                   |
| Part strength            | Medium                                   | Low                                  | High                                          |
| Material<br>Availability | Easily available<br>and cheap            | Easily Available<br>but is expensive | Not easily<br>available and is<br>expensive   |
| Price                    | USD 4000<br>onwards                      | USD 4000<br>onwards                  | USD 500,000<br>onwards                        |

According to your project and the role of the part you are printing :

- Mechanical
- Artistic
- Aesthetic

#### You may choose a different printing method.

Cost is also a deciding factor as much as the the state of development you are at :

Are you still prototyping? are you producing the final piece? etc.

# 2. Modeling& Hardware

#### CHOOSING THE RIGHT SOFTWARE FOR YOUR PROJECT

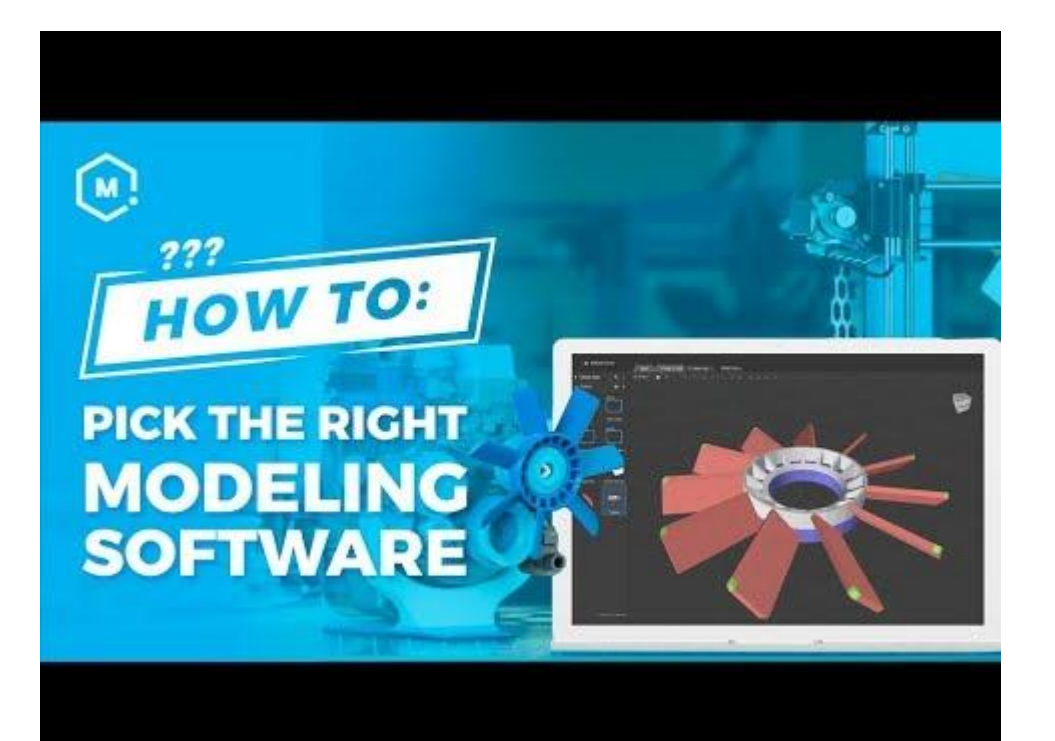

What software is used for 3D modeling? And what are the specific applications.

#### https://youtu.be/JzNdvZLoKAI

From Matter-Hackers Youtube Channel.

#### VIDEO - FDM DESIGN TIPS - GETTING STARTED

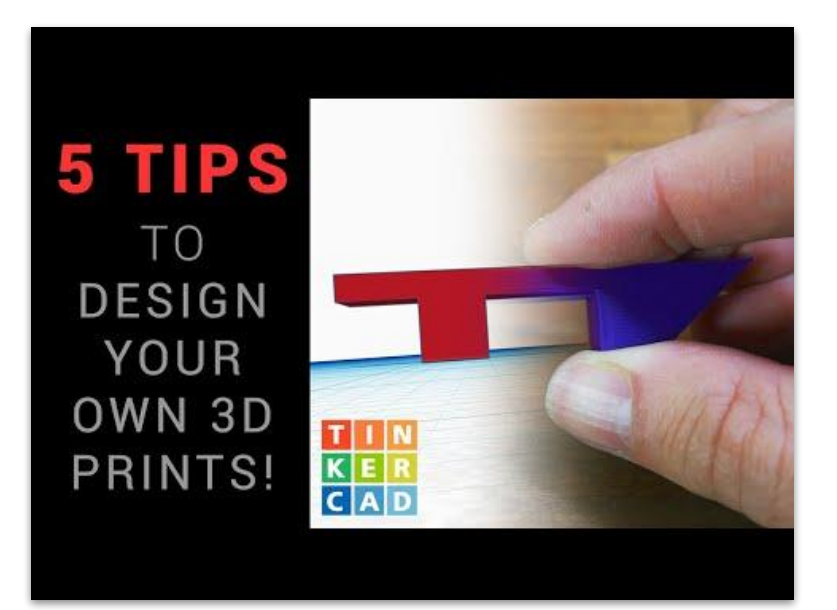

Tips to help you design and print your own parts from <u>Teaching</u> <u>Tech</u>'s Youtube Channel.

https://youtu.be/QdvSzXByi\_g

## VIDEO - FDM DESIGN TIPS FOR MECHANICAL PARTS

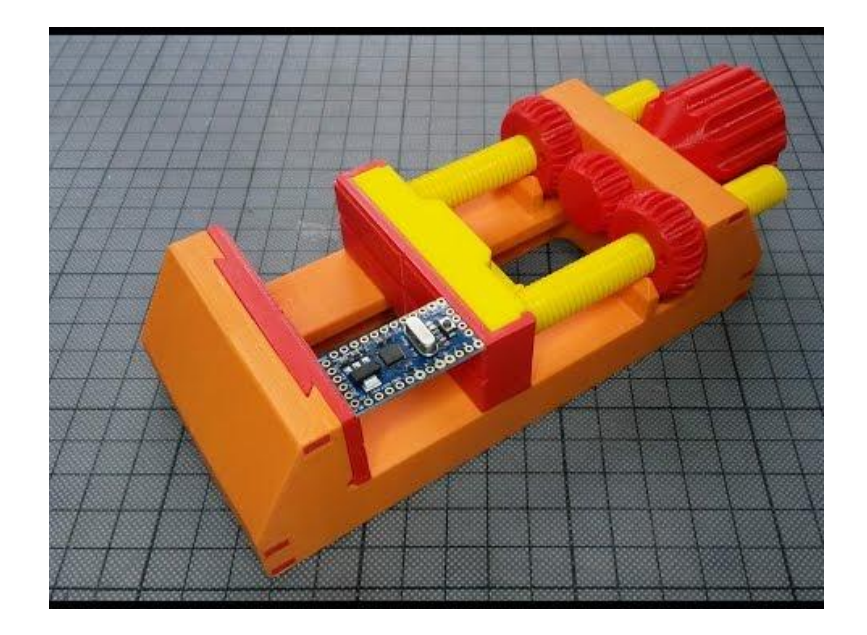

Prevent warping and mis-prints, orientate your model so the layers best suit its structural requirement

#### https://youtu.be/mziT7KV-fRI

From <u>Christoph Laimer</u> Youtube Channel.

#### SLA DESIGN TIPS

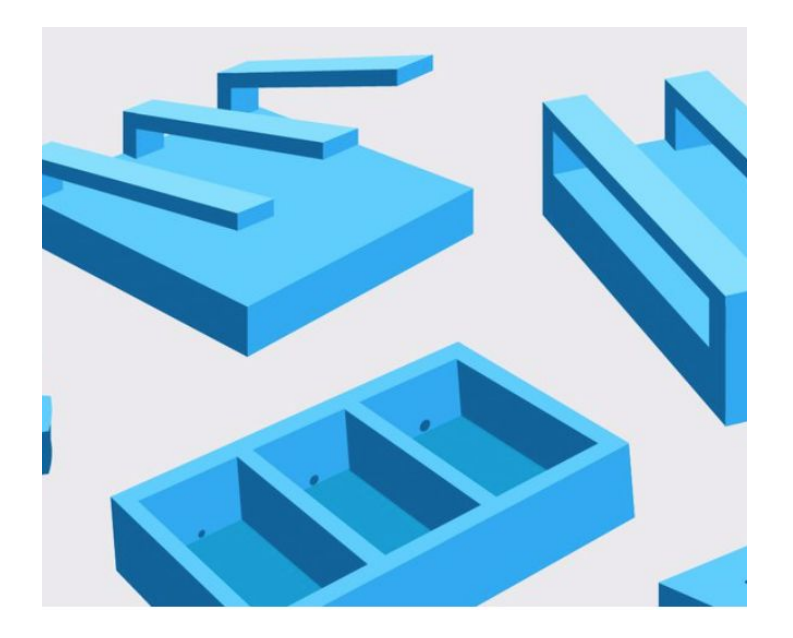

A successful 3D print starts from its modeling. According to the technique and intention, it may be better to pay attention to certain details.

Here are some tips from Form Lab, regarding design for SLA printing:

Plenty of tips on Formlabs website

Formlabs designing guide - PDF

#### EXPORT YOUR MODEL AS AN 'STL' OR AN 'OBJ'

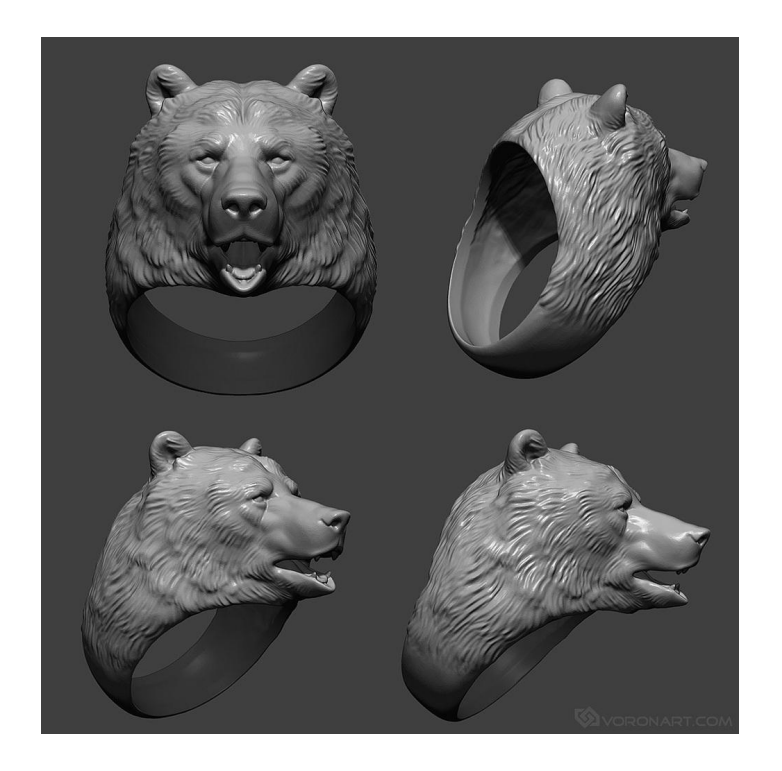

*'.STL'* is a file format, containing meshes or shapes for describing the surfaces of 3D objects

In 3D printing, an '.STL' file (or similar) is required for our next step : Slicing

Most of the time, you do not directly edit the STL, but you might export it from another program.

Let's say an .STL is like a .JPG. When you work on your picture with Photoshop you are working with a .PSD, if you work with Gimp you work on a .XCF, but when you want to publish, share, of look at your picture you export a .JPG.

# 3. Exercise:5. Exploring 3D modeling

#### EXERCICE - DESIGN A 3D PART

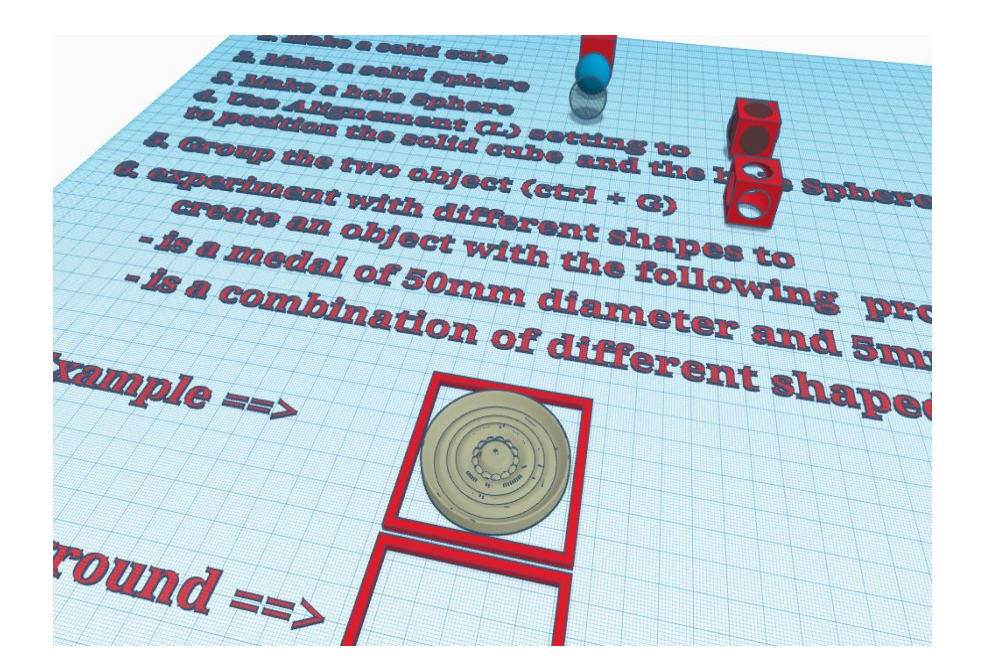

- 1 Sign up to TinkerCad
- 2 Copy and edit this project
- 3 Play around and follow instruction

4 - Export your object, and your object only (grouping all the part of your object and selecting it) as an .stl

https://www.tinkercad.com/things/6TODt Wdarj3

## 4. Slicing your 3D model

#### WHAT IS THE "SLICING" STEP ?

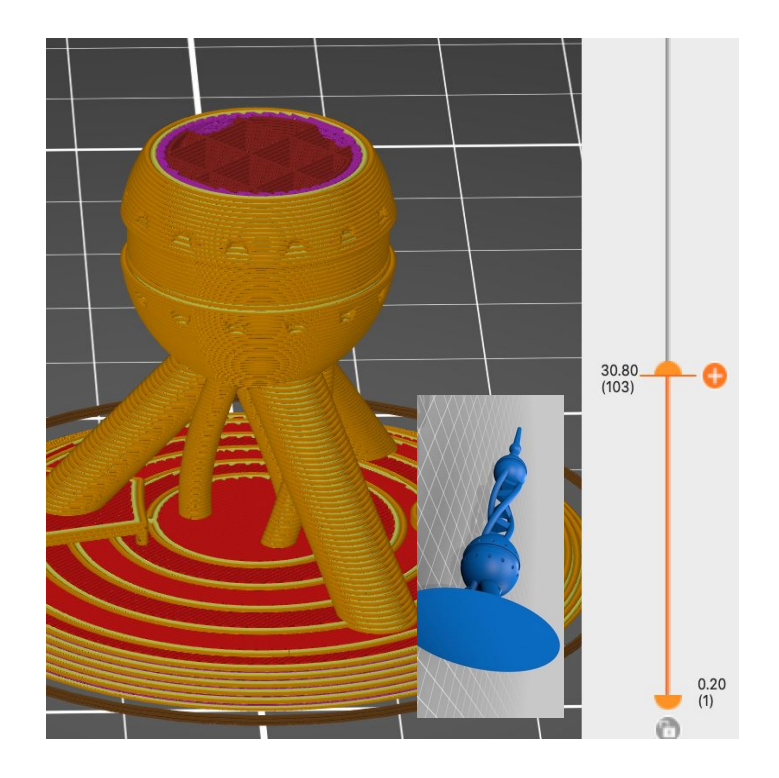

- → To get from a 3D model to a 3D printed object you need to slice it.
- Slice = Cut the object in thin layer stacked on top of each other
- → This step will generate a list of precise instruction the 3D printer can read and execute
- $\rightarrow$  This is called *G-Code*
- → The G-Code is what you need to upload to the 3D printer in order to get the job done

### SOFTWARE, 3D PRINTERS AT FAB LAB LIMERICK

Different printers uses different software: please download and install the following software.

| 3D printer | Wasp 2040, 4070       | Prusa i3 mk3 | Form2          |
|------------|-----------------------|--------------|----------------|
| Softwara   | <u>Ultimaker Cura</u> | PrusaSlicer  | <u>PreForm</u> |
| Soltware   | Needs configuration   | Ready to use | Ready to use   |

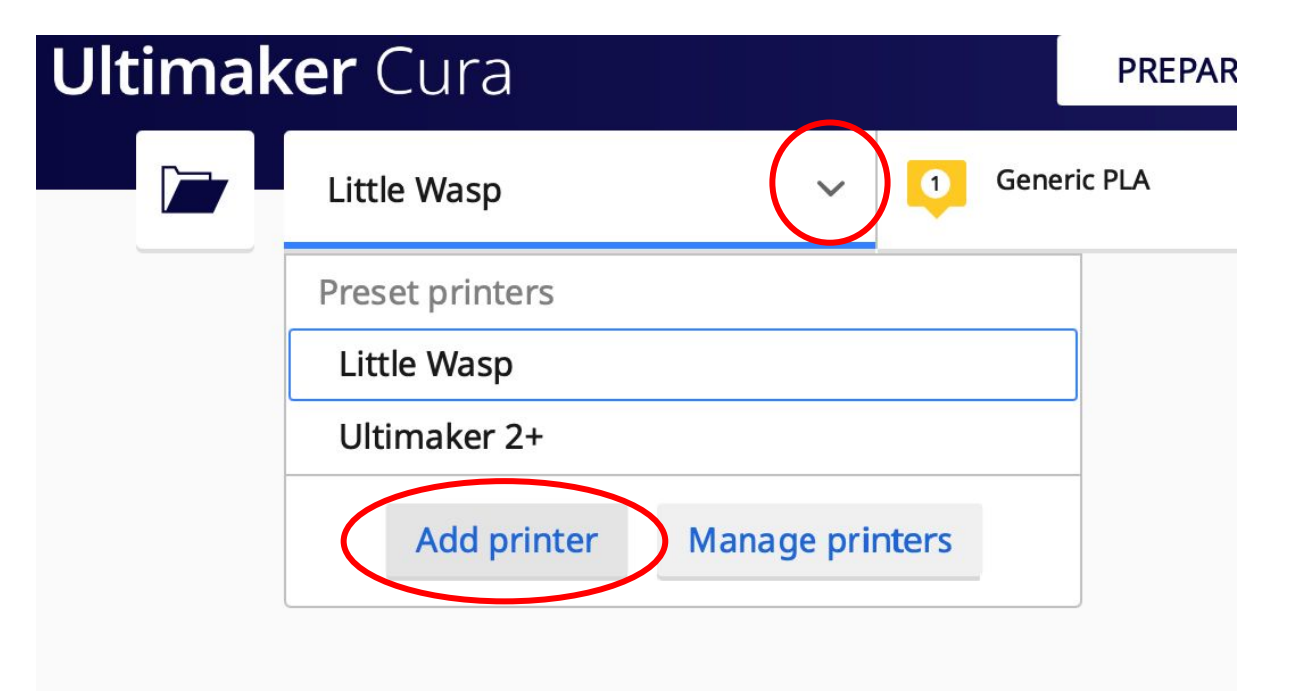

#### Add a printer

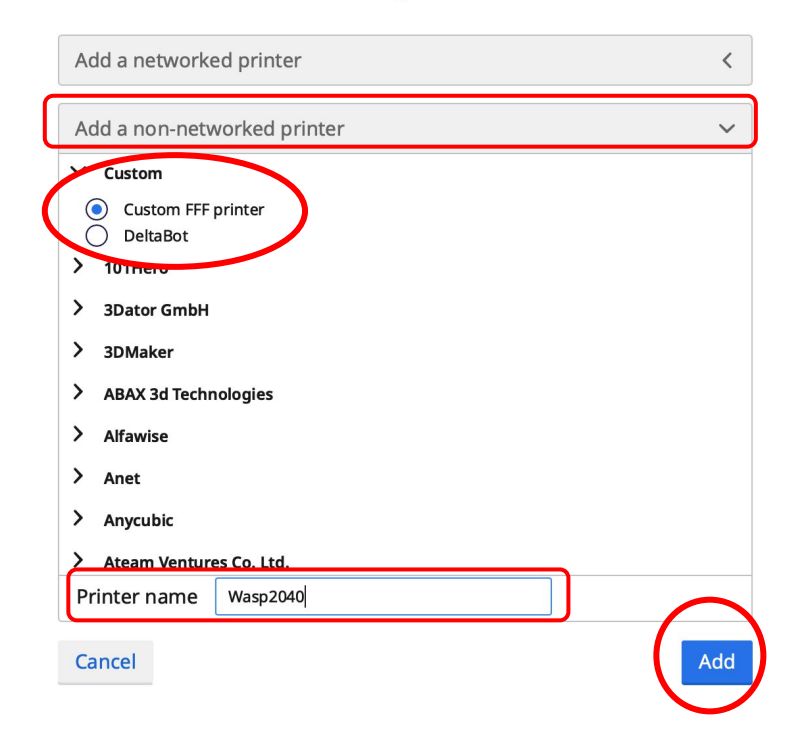

| Printer Settings    |          | $\frown$ | Printhead Set    | ttings                      |                    |        |
|---------------------|----------|----------|------------------|-----------------------------|--------------------|--------|
| X (Width)           | 200      | mm       | X min            |                             | -20                | mm     |
| Y (Depth)           | 200      | mm       | Y min            |                             | -10                | mm     |
| Z (Height)          | 400      | mm       | X max            |                             | 10                 | mm     |
| Build plate shape   | Elliptic | $\sim$   | Y max            | A 2D silhou<br>the print he | ette of<br>ad (fan | mm     |
| Origin at center    | ~        |          | Gantry Height    | caps includ                 | ed).               | mm     |
| Heated bed          | ~        |          | Number of Extruc | ders                        | 1                  | $\sim$ |
| Heated build volume |          |          |                  |                             |                    |        |
| G-code flavor       | Marlin   | $\sim$   |                  |                             |                    |        |

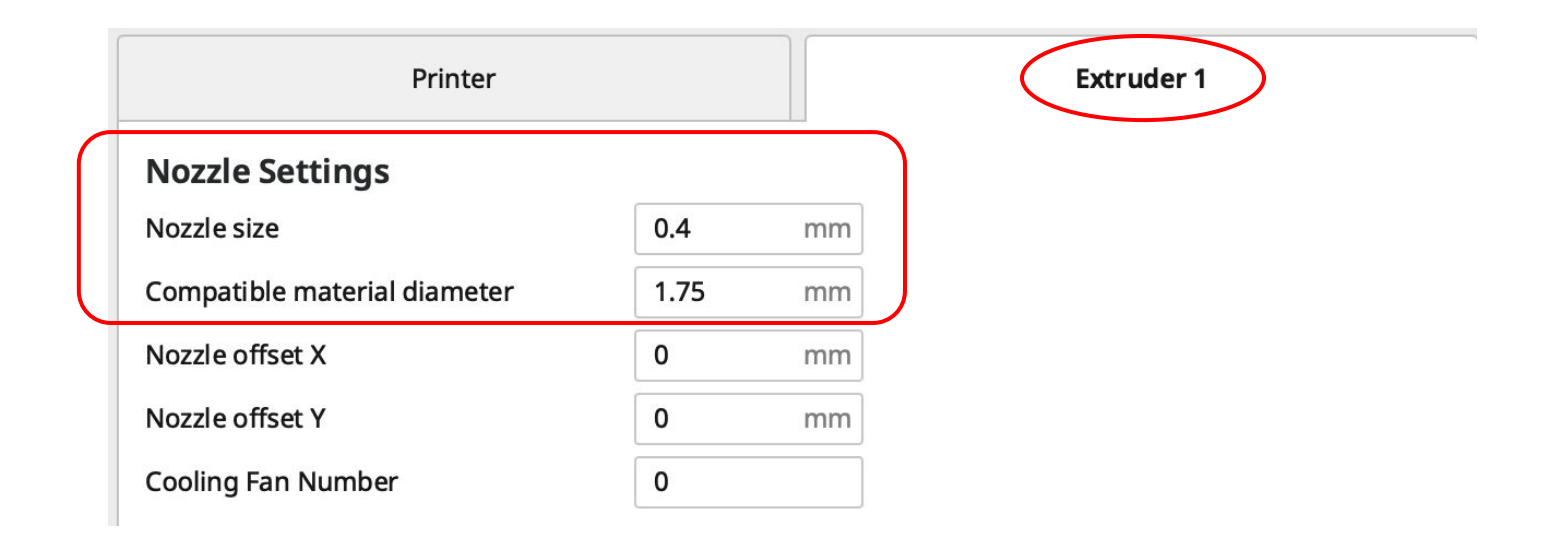

#### IMPORT YOUR MODEL INTO THE RELEVANT SLICER

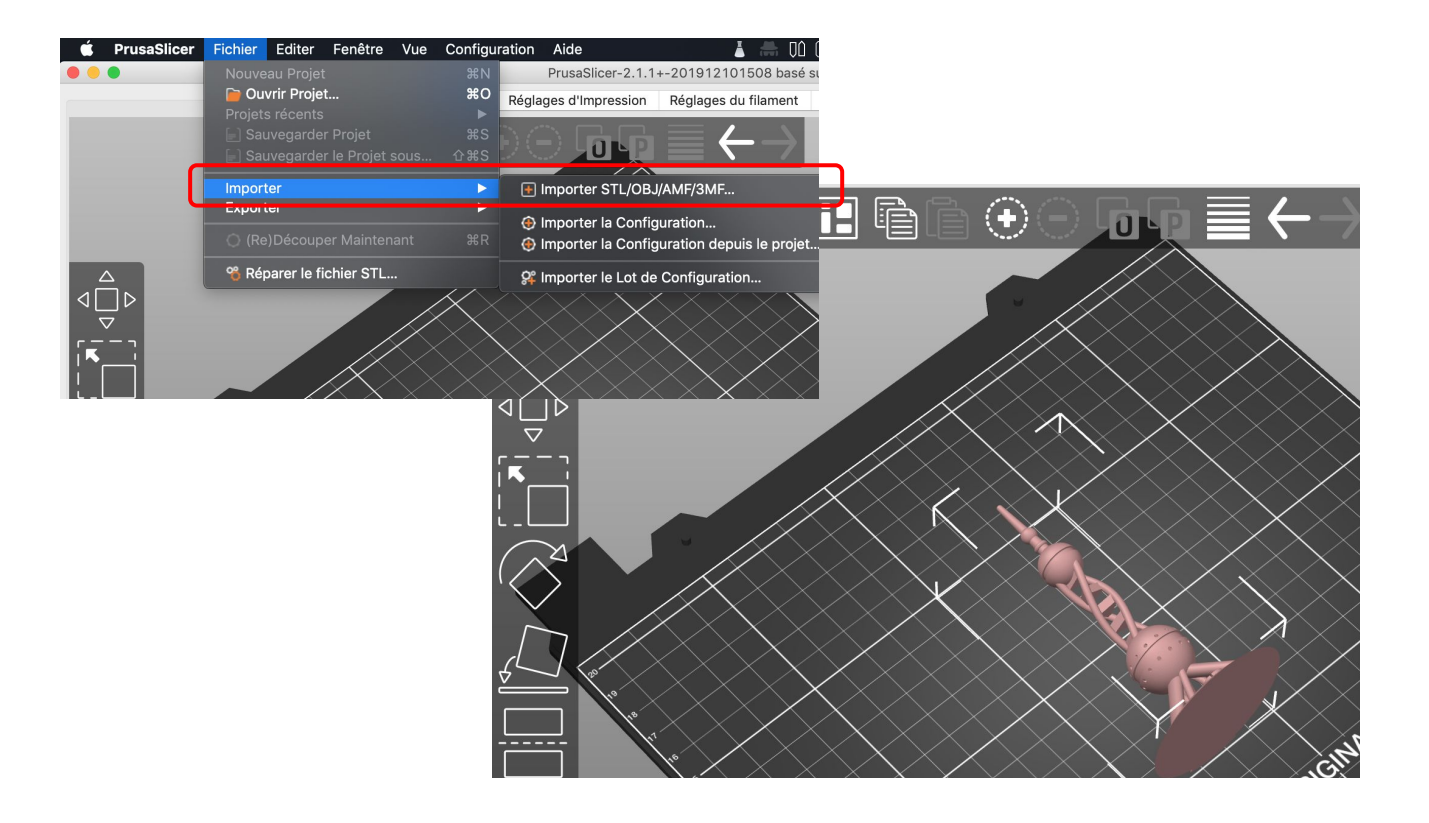

### VIDEO - INTRODUCTION TO FDM SLICING

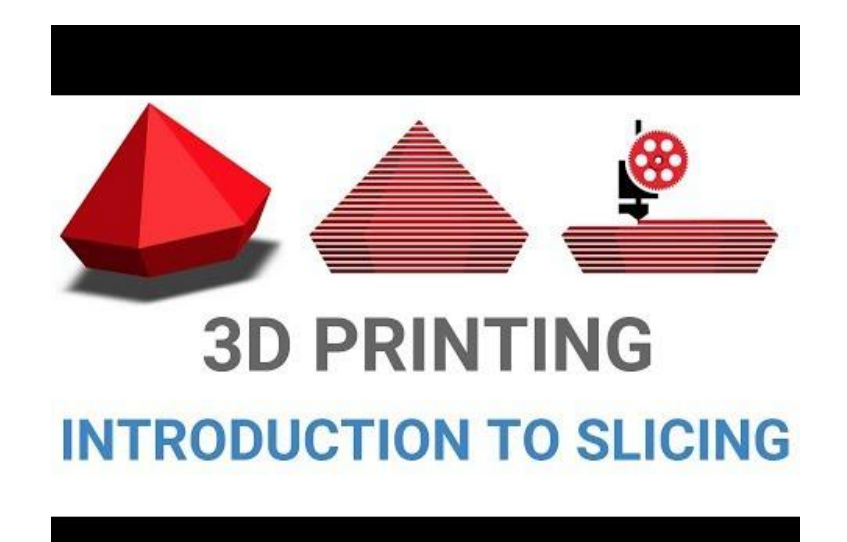

This is how slicing works for FDM

Features are pretty similar in Cura and PrusaSlicer

Take time to get familiar with the interface

We will slice object together on training day

https://youtu.be/8sxlyuN6xso

From <u>Advanced engineering</u> <u>technologies</u> Youtube Channel.

#### VIDEO - SLICING FOR THE FORMLAB/FORM2

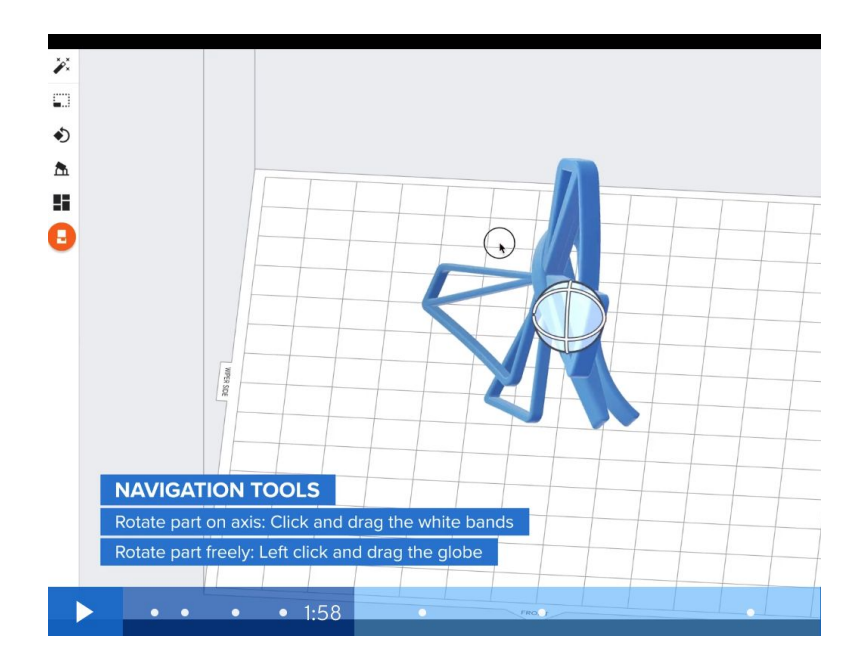

Video available on Formlab website:

- → <u>Starting a print</u>
- → From Design to 3D Print: The Form 3 Workflow in Five Minutes

#### AFTER SLICING, EXPORT A G-CODE FILE

| Rotate:     0     0     0     0     0     0     0     0     0     0     0     0     0     0     0     0     0     0     0     0     0     0     0     0     0     0     0     0     0     0     0     0     0     0     0     0     0     0     0     0     0     0     0     0     0     0     0     0     0     0     0     0     0     0     0     0     0     0     0     0     0     0     0     0     0     0     0     0     0     0     0     0     0     0     0     0     0     0     0     0     0     0     0     0     0     0     0     0     0     0     0     0     0     0     0     0     0     0     0     0     0     0     0     0     0     0 </th <th>Rotate:   0   0   0   0   0   0   0   0   0   0   0   0   0   0   0   0   0   0   0   0   0   0   0   0   0   0   0   0   0   0   0   0   0   0   0   0   0   0   0   0   0   0   0   0   0   0   0   0   0   0   0   0   0   0   0   0   0   0   0   0   0   0   0   0   0   0   0   0   0   0   0   0   0   0   0   0   0   0   0   0   0   0   0   0   0   0   0   0   0   0   0   0   0   0   0   0   0   0   0   0   0   0   0   0   0   0   0   0   0   0   0   0   0   0   0   0   0   0<!--</th--><th>Position:</th><th></th><th>125</th><th>105</th><th>49.16</th><th>mm</th><th></th></th> | Rotate:   0   0   0   0   0   0   0   0   0   0   0   0   0   0   0   0   0   0   0   0   0   0   0   0   0   0   0   0   0   0   0   0   0   0   0   0   0   0   0   0   0   0   0   0   0   0   0   0   0   0   0   0   0   0   0   0   0   0   0   0   0   0   0   0   0   0   0   0   0   0   0   0   0   0   0   0   0   0   0   0   0   0   0   0   0   0   0   0   0   0   0   0   0   0   0   0   0   0   0   0   0   0   0   0   0   0   0   0   0   0   0   0   0   0   0   0   0   0 </th <th>Position:</th> <th></th> <th>125</th> <th>105</th> <th>49.16</th> <th>mm</th> <th></th> | Position: |            | 125   | 105   | 49.16 | mm |   |
|----------------------------------------------------------------------------------------------------|----------------------------------------------------------------------------------------------------|-----------|------------|-------|-------|-------|----|---|
| Sizo: 51.25 52.69 98.33 mm                                                                                                    | Size: 51.25 52.69 98.33 mm                                                                                                    | Rotate:   | e factors: | 100   | 100   | 100   | %  | 2 |
| Size. 51.25 52.05 50.05                                                                                                    | Info                                                                                                    | Size:     |            | 51.25 | 52.69 | 98.33 | mm |   |
| Info                                                                                                    |                                                                                                    | Info      |            |       |       |       |    |   |

The result is a G-code file the printer will read and execute.

You need to "export G-code" as indicated

### 5. Exercise Slicing your .STL model

#### EXERCISE

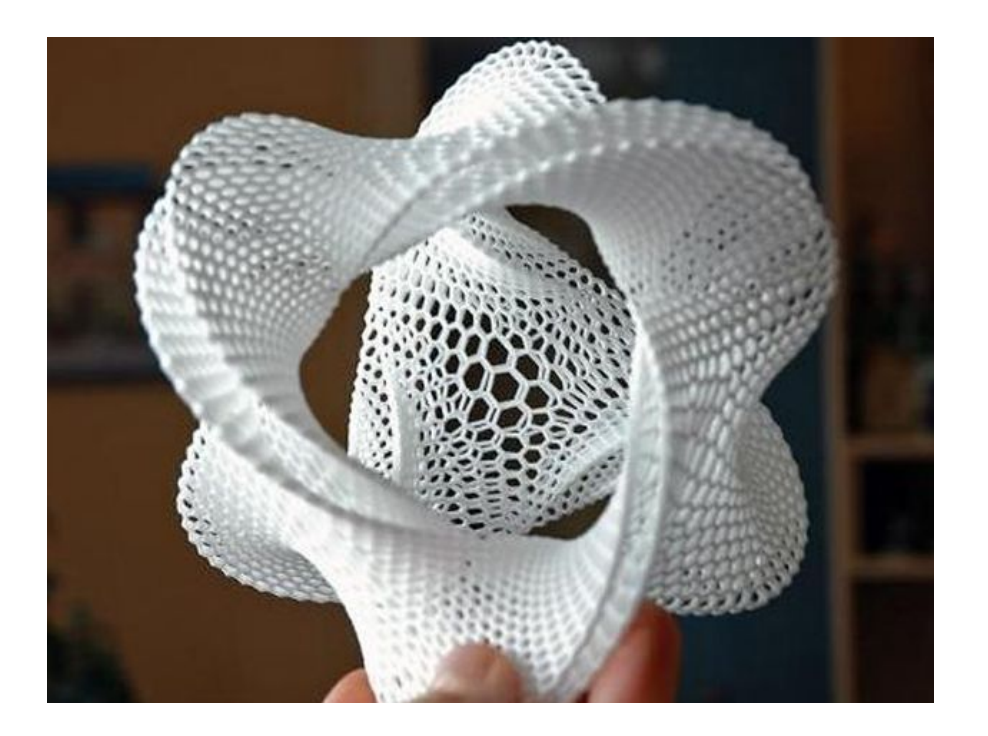

Slice the object you made on the previous exercise (back in section 3), with the slicer of your choice

Play with the different parameters (Scale, Layer height, Infill %), and see the expected print time, and material requirements.

Export your G-code

Here is a short article explaining the main 3D printing parameters

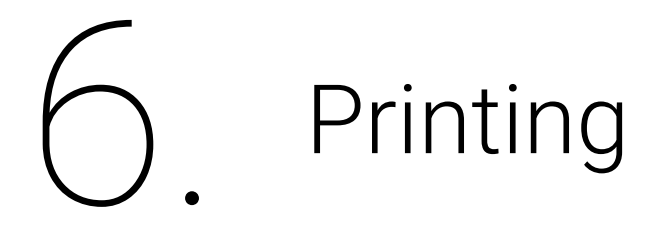

### SELECT YOUR FILE

- → Send the Gcode file to the printer sending it through WIFI or using a SD card
- → Select the File you want to print
- → Press OK

#### FDM : WHAT TO CHECK BEFORE YOU START

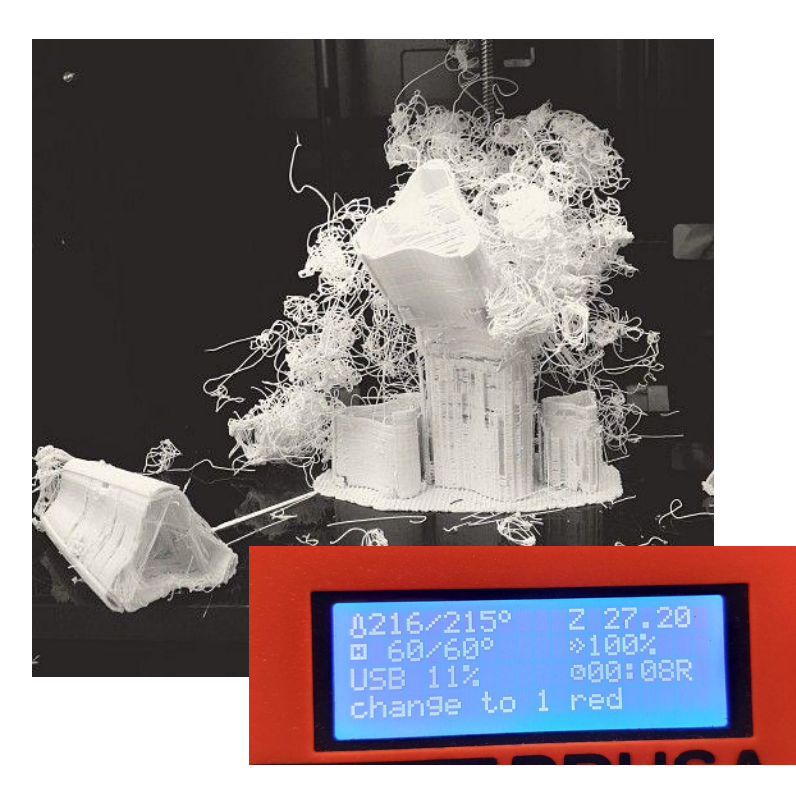

Temperature of the nozzle - Is it the right temperature for your filament?

Temperature of the bed - If the part sticks to the bed adequately.

Watch over the first layer or so to check nothing is going wrong

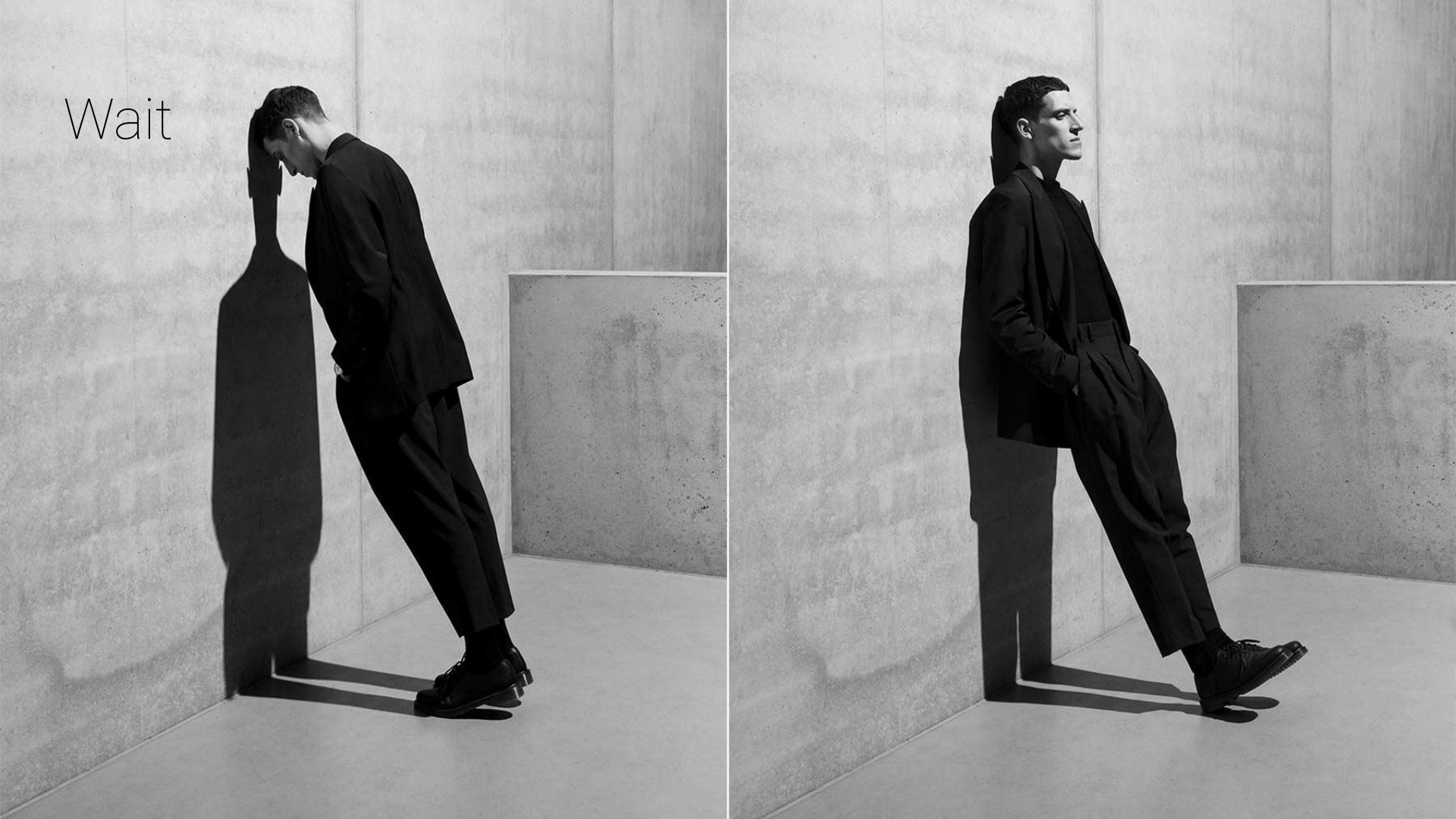

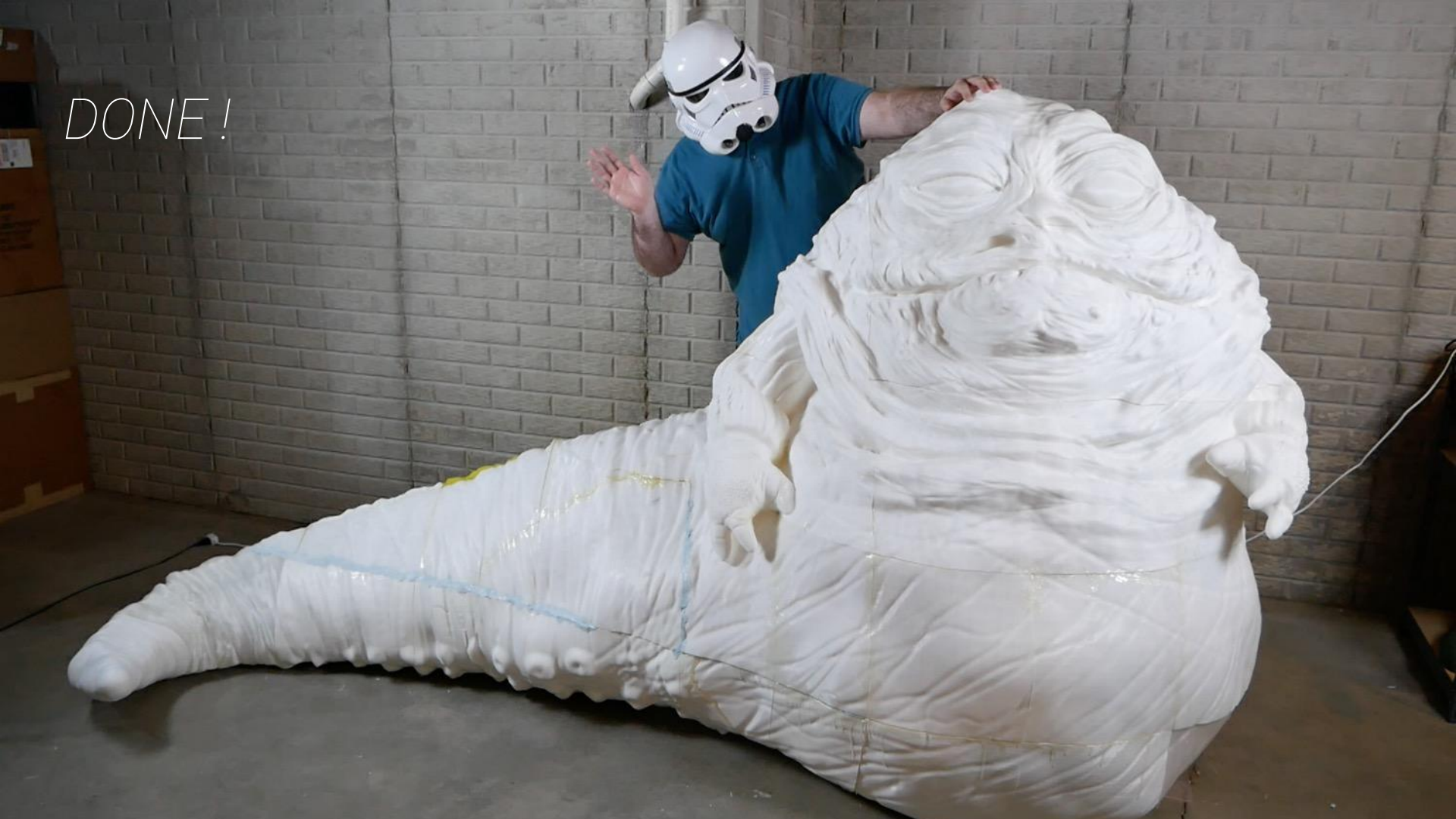

#### VIDEO - BONUS 3D PRINTING TIPS

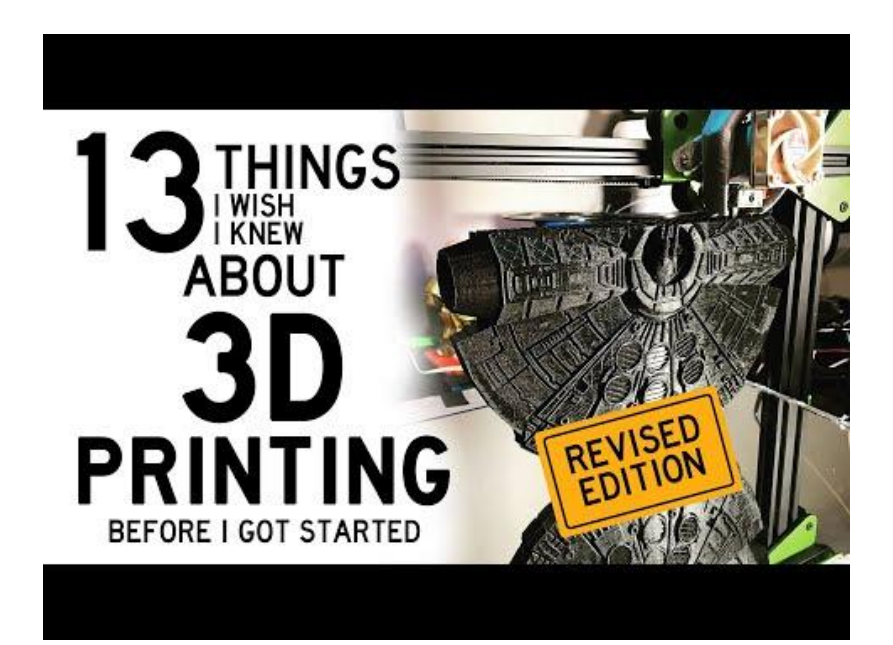

#### https://youtu.be/LvGKfevdf\_Q

From <u>The 3D Printing Zone</u> Youtube Channel.

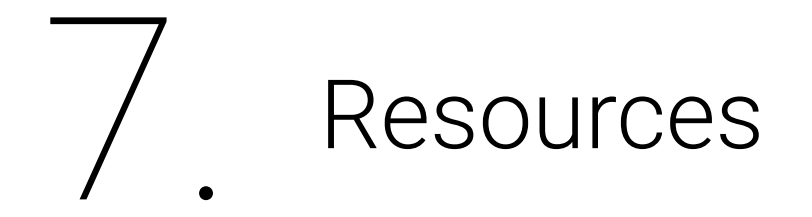

#### Software

Online

https://www.tinkercad.com/

https://www.onshape.com

Offline

https://www.blender.org

https://www.autodesk.com/products/fusion-360/students-teachers-educators

https://www.rhino3d.com

https://www.sketchup.com

## Downloads - Models, parts & scans from other designers:

https://www.myminifactory.com

https://www.thingiverse.com

https://cults3d.com/en

# See you at the Fab Lab, for the hands-on training!

If you have any other questions try <u>http://fablab.saul.ie/how</u> - for various tutorials and other information